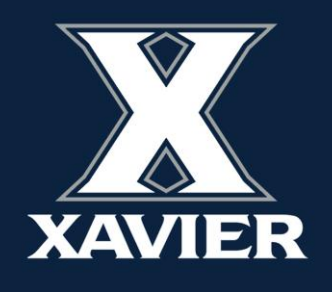

# DegreeWorks Responsive Dashboard

UNDERSTANDING THE NEW DASHBOARD

## OFFICE OF THE UNIVERSITY REGISTRAR Xavier University

For many years, DegreeWorks at Xavier University has used the original, classic dashboard to display information about academic progress to students. In September 2023, Xavier moved DegreeWorks to a new dashboard, called the responsive dashboard. It is more modern, cleaner, and designed to display well on tablets and phones. The original, classic dashboard has been discontinued.

#### **Student Header**

In the Student Header block, the following information is displayed: ID, name, degree, level, classification, major(s), minor, concentration, program, advisor(s), overall credits, overall GPA.

In the new dashboard, only certain fields with available information will display in the Student Header block. (i.e. if the student does not have a minor or a concentration, etc. then the field header will not show.)

| X XAVIER WORKSHEETS | EXCEPTIONS PLANS ADMIN                                                                                                    |     | ≡ |
|---------------------|----------------------------------------------------------------------------------------------------|-----|---|
|                     | Worksheets                                                                                                    | 8 : |   |
|                     | Data refreshed (9/13)2023 11:08 AM         Student ID         000570202         Advanced search         Level Undergraduate       Classification Freshman         Major       Liberal Arts         Program       BLA in Arts & Sciences         Overall Credits       18         Overall GPA 3.667 | ~   |   |

#### **Degree Progress**

The Degree Progress area shows the student's GPA and that the audit includes in-progress and preregistered courses.

| Format         | Degree progress                                    |                                                      |
|----------------|----------------------------------------------------|------------------------------------------------------|
| Student View 🗸 | Overall GPA           7%         15%         3.667 | ✓ In-progress classes ✓ Preregistered classes PROCES |
|                | Bequirements Credits                               |                                                      |

#### **Degree Requirements**

The blocks located below the Degree Progress section, list the requirements needed to complete a degree. Requirements are displayed in a radio button format that state whether the requirement has been fulfilled or not. Each block header also displays an Incomplete, In-Progress, and Complete label based on the status of the requirement.

Users may collapse and expand blocks in the audit for quick navigation. Use the up or down arrows within each block to collapse and expand a single block.

| Degree in Bachelor of Liberal Arts       INCOMPLETE         Credits required: 120       Credits applied: 18       Catalog year: 2018-2019       GPA: 3.667         Unmet conditions for this set of requirements:       120 credit hours (minimum) are required. You currently have 18; you still need 102 more credit hours. | Â |
|----------------------------------------------------------------------------------------------------|---|
| New Core: Perspectives Requirement IN-PROGRESS<br>Catalog year: 2018-2019 GPA: 4.000                                                                                                    | ^ |
| CORE CURRICULUM: FIRST YEAR EXPERIENCE COMPLETE Catalog year: 2018-2019 GPA: 0.000                                                                                                    | ^ |

The radio button to the left of the requirement will show as Incomplete with a red circle, In-Progress with a half-filled blue circle, and Complete with a green check mark circle.

Hover over text in blue to jump to other sections of the audit, or to web pages which provide more information about a particular requirement.

| edits | required: 120 Credits applied: 18 Catalo      | og year: 2018-2019 G              | PA: 3.667                                                                     |                        |                  |                    |  |
|-------|-----------------------------------------------|-----------------------------------|-------------------------------------------------------------------------------|------------------------|------------------|--------------------|--|
| nmet  | t conditions for this set of requirements:    | 120 credit hou<br>Your last 30 cr | rs (minimum) are required. You curre<br>edit hours must be taken in residence | ntly have 18; yo<br>e. | u still need 102 | more credit hours. |  |
| ock   | qualifiers: 120 Credits<br>LASTRES 30 Credits |                                   |                                                                               |                        |                  |                    |  |
| Ø     | You meet the minimum GPA requirement.         | Requirement:                      | RuleComplete                                                                  |                        |                  |                    |  |
| 0     | Core Curriculum: First Year Experience        | Still needed:                     | See CORE CURRICULUM: FIRST                                                    | YEAR EXPERIEN          | ICE section      |                    |  |
| 0     | BLA Capstone Course                           | Still needed:                     | 3 Credits in LART 495                                                         |                        |                  |                    |  |
|       |                                               | Requirement:                      | 3 Credits in LART 495                                                         |                        |                  |                    |  |
| D     | Upper Division Studies Requirement            | ECON 200                          | Microeconomic Principles                                                      | B+                     | 3                | 2010 Spring        |  |
|       |                                               | EDMS 470                          | Student Teaching                                                              | s                      | 9                | 2011 Spring        |  |
|       |                                               | Still needed:                     | 23 Credits in @ 200:499                                                       |                        |                  |                    |  |
|       |                                               | Requirement:                      | 35 Credits in @ 200:499                                                       |                        |                  |                    |  |

Black text on the audit provides additional information about requirements.

Individual blocks will show the Course, Title, Grade, Credits, Term a course was taken, and Repeated if a course was taken more than once to the right of the requirement. In-Progress courses will show with "REG" in the Grade column and the course credit will show in parentheses.

| redit                                   | s required: 25 Cr    | redits applied: 19 Ca                                                                                                    | talog year: 2020-2021 G                | SPA: 2.542                              |                     |                  |                   |          |
|-----------------------------------------|----------------------|----------------------------------------------------------------------------------------------------|----------------------------------------|-----------------------------------------|---------------------|------------------|-------------------|----------|
| Jnme                                    | t conditions for th  | is set of requirements                                                                                                    | 25 credit hou                          | rs are required. You currently have 1   | 9; you still need 6 | more credit ho   | urs.              |          |
| llock                                   | qualifiers:          | 25 Credits<br>MINRES 13 Credits<br>MINGPA 2<br>MaxClasses 0 in @<br>ShareWith (OTHER<br>ShareWith (MAJOR<br>ShareWith (MINOR<br>ShareWith (CONC) | @ (With DWAGE >= 10 )<br>= COREB)<br>) |                                         |                     |                  |                   |          |
|                                         |                      |                                                                                                    | Course                                 | Title                                   | Grade               | Credits          | Term              | Repeate  |
| <ul> <li>Accounting Informat</li> </ul> |                      | nation Systems                                                                                                    | ACCT 304                               | Acct Info Systems                       | в                   | 3                | 2021 Fall         |          |
|                                         |                      |                                                                                                    | Requirement:                           | 1 Class in ACCT 304                     |                     |                  |                   |          |
| Ø                                       | Reporting and Analys | alysis I                                                                                                    | ACCT 307                               | Fin Actg & Reporting I                  | C+                  | 3                | 2022 Spring       |          |
|                                         |                      |                                                                                                    | Requirement:                           | 1 Class in ACCT 307                     |                     |                  |                   |          |
| Ø                                       | Reporting and An     | alysis II                                                                                                    | ACCT 308                               | Fin Actg & Reporting II                 | с                   | 3                | 2022 Fall         |          |
|                                         |                      |                                                                                                    | Requirement:                           | 1 Class in ACCT 308                     |                     |                  |                   |          |
| 0                                       | Reporting and An     | alysis III                                                                                                    | Still needed:                          | 1 Class in ACCT 309                     |                     |                  |                   |          |
|                                         |                      |                                                                                                    | Requirement:                           | 1 Class in ACCT 309                     |                     |                  |                   |          |
| $\oslash$                               | Introduction to Ta   | axation                                                                                                    | ACCT 311                               | Introduction to Taxation                | B-                  | 4                | 2021 Fall         |          |
|                                         |                      |                                                                                                    | Requirement:                           | 1 Class in ACCT 311                     |                     |                  |                   |          |
| ۲                                       | Auditing             |                                                                                                    | ACCT 490                               | Auditing                                | REG                 | (3)              | 2023 Fall         |          |
|                                         |                      |                                                                                                    | Requirement:                           | 1 Class in ACCT 490                     |                     |                  |                   |          |
| 0                                       | Accounting Electiv   | /e                                                                                                    | ACCT 385                               | Financial Modeling                      | В-                  | 3                | 2022 Fall         |          |
|                                         |                      |                                                                                                    | Still needed:                          | 1 Class in ACCT 412 <sup>2</sup> or 415 | 한 or 425년           |                  |                   |          |
|                                         |                      |                                                                                                    |                                        | 2 Classes in ACCT 385 412 41            | 5 425 485 (HideE    | romAdvice) (With | DWTERM<2018 Fall) | FINC 385 |

Other blocks may display depending on the degree/major/concentration that the student is pursuing.

#### **Fall Through Courses**

Fall Through courses are classes that are not counted toward specific requirements within the Core Curriculum or the major, concentration or minor. These courses still count towards the total credit hours earned displayed at the top of the audit. The grades of the courses within this block factor into the student's cumulative GPA.

| Credits applied: 3 | Classes applied: 1 |       |         |             |          | ^ |
|--------------------|--------------------|-------|---------|-------------|----------|---|
| Course             | Title              | Grade | Credits | Term        | Repeated |   |
| HIST 143           | U.S. History I     | A-    | 3       | 2010 Spring |          |   |

### Legend

| Lege                       | nd                                                                                                    |                        |                                                                                                    |
|----------------------------|----------------------------------------------------------------------------------------------------|------------------------|----------------------------------------------------------------------------------------------------|
| $\odot$                    | Complete                                                                                                    | 0                      | Not complete                                                                                                    |
| ۲                          | Complete (with classes in-progress)                                                                                                    | (1)                    | Nearly complete - see advisor                                                                                                    |
| ٢                          | Prerequisite                                                                                                    | @                      | Any course number                                                                                                    |
| (R)                        | Repeated class                                                                                                    |                        |                                                                                                    |
| Discl                      | aimer                                                                                                    |                        |                                                                                                    |
| You ar<br>report<br>contac | e encouraged to use this degree audit report as a guide when planning your progress toward co<br>or regarding your official degree/certificate completion status. This audit is not your academic tra-<br>the Registrar's Office to obtain a copy of your official academic transcript. | mpletion<br>anscript a | of the above requirements. Contact your academic advisor for assistance in interpreting this<br>nd it is not official notification of completion of degree or certificate requirements. Please |

#### **GPA Calculator**

Select the three dots in the top right corner of the Worksheet to access the GPA Calculator.

Individuals can use this function to calculate how a grade, average grades, and Term GPA would affect Overall GPA.

| Vorksheets                                                                                                    |                                             |                                 |                                                              | a                                       |
|----------------------------------------------------------------------------------------------------|---------------------------------------------|---------------------------------|--------------------------------------------------------------|-----------------------------------------|
| a refreshed 09/13/2023 11:08 AM                                                                                                 |                                             |                                 |                                                              |                                         |
| Student ID Name Mus                                                                                                    | keteer, D'Artagnan Xavier                   |                                 | Degree<br>Bachelor of Liberal Arts                           | · ~                                     |
| Advanced search                                                                                                    |                                             |                                 |                                                              |                                         |
| Level Undergraduate Classification Freshman Major Liber<br>Overall Credits 18 Overall GPA 3.667                                 | al Arts Program BLA in Arts &               | Sciences <b>College</b>         | College of Arts & Science                                    | s                                       |
| Academic What-If Financial Aid Athletic Eligibilit                                                                              | у                                           |                                 | View historic 09/13/202                                      | <sup>audit</sup><br>3 at 11:08 AM U/BLA |
| Format<br>Student View V<br>7% 15<br>Requirements Cre                                                                           | s<br>Overall GPA<br>3.667<br>dits           | ☑ In-progre                     | ss classes 🗹 Preregis                                        | tered classes PROCESS                   |
| iPA Calculator                                                                                                    | × GPA Calculator                            |                                 |                                                              |                                         |
| Graduation Calculator Advice Calculator                                                                                         | Graduation Calculate                        | r Term Calculator               | Advice Calculator                                            |                                         |
| Enter your desired GPA at graduation to calculate the average GPA you need to maintain in remaining terms to achieve that goal. | Enter the grades you e<br>end of this term. | expect to earn for yo           | ur in-progress classes to c                                  | alculate your GPA at the                |
| Godin remaining *<br>102                                                                                                    | Current GPA*<br>3.667                       |                                 | GPA credits attempted *                                      |                                         |
| Ordin reported *<br>120                                                                                                    |                                             |                                 |                                                              | Add Course                              |
| Desired GPA*                                                                                                    |                                             | You do not curr<br>Add a course | ently have any courses listed.<br>to this term to calculate. |                                         |
| CALC                                                                                                    | ULATE                                       |                                 |                                                              |                                         |

#### What-If and Look Ahead

Previously, the What-if function that applies the students' courses to a different major, minor, concentration, etc. and the Look Ahead function that allows for potential courses to be reviewed against the degree plan to see where the course(s) would fall into a student's audit, were separate.

In the new dashboard, the Look Ahead function is now labeled Future Classes and is combined with the What-if function.

The user must still select the catalog year, degree type and major (some majors also require a concentration) but now the user has the option to include or not include In-progress and Preregistered classes.

The Additional areas of study feature also gives the option to add another major, minor, etc. when using the What-if function.

| 🗋 Use current curriculum 🗹  | In-progress classes | Preregistered classes |   |         |   |
|-----------------------------|---------------------|-----------------------|---|---------|---|
| ogram                       |                     |                       |   |         |   |
| Catalog year *<br>2020-2021 | ~                   | Program *             | ~ | Level * | Ŷ |
| College *                   | ~                   | Degree *              | ~ |         |   |
| eas of study                |                     |                       |   |         |   |
| Major *                     | ~                   | Concentration         | ~ | Minor   | ` |
|                             |                     |                       |   |         |   |
| Additional areas of study   |                     |                       |   |         | ^ |
|                             |                     |                       |   |         |   |
| <u></u>                     |                     |                       |   |         |   |
|                             |                     |                       |   |         |   |
| ture classes                |                     |                       |   |         |   |
| ture classes                |                     | Number                |   | ADD     |   |